# IQ 700IS

Intrinsically Safe Weight Indicator

NOTE: IQ 700IS control drawings are not included in this PDF version of the manual.

# **Installation Manual**

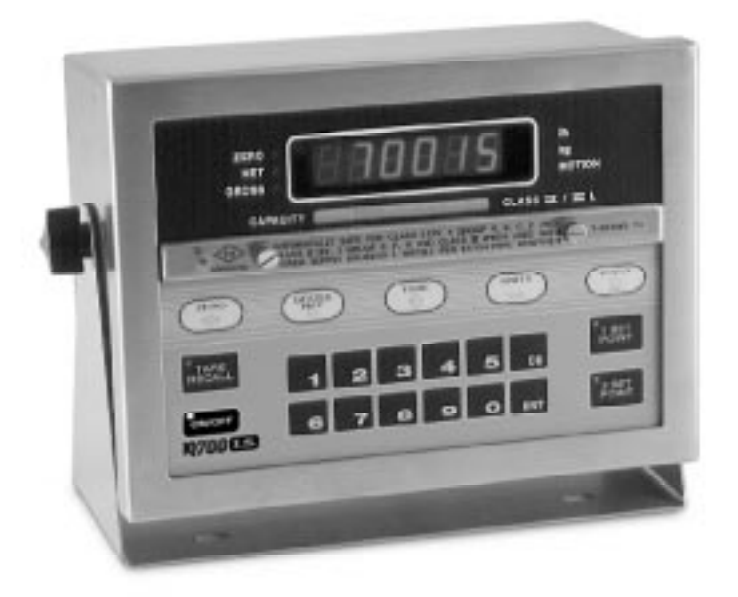

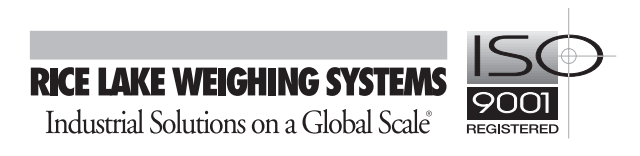

| Abou | This Manual                                                                                                    | 1                                      |
|------|----------------------------------------------------------------------------------------------------|----------------------------------------|
| 1.0  | Introduction                                                                                                    | 1                                      |
|      | 1.1 Factory Mutual Approval         1.2 System Limitations and Restrictions         1.3 Front Panel Keypad and Annunciators                                                                                                    | 1<br>1<br>2                            |
| 2.0  | Installation and Wiring                                                                                                    | 4                                      |
| 2.0  | <ul> <li>2.1 Hazardous Area Installation of the IQ 700IS.</li> <li>2.2 Cable Requirements</li> <li>2.3 AC Power Wiring</li> <li>2.4 Battery Option</li> <li>2.5 Instrumentation Setup</li> <li>2.6 Load Cell Wiring</li> </ul>                                                                                                    | <b>■</b><br>4<br>4<br>5<br>5<br>6<br>7 |
|      | 2.7 Serial Port Wiring                                                                                                    | 8                                      |
| 30   | Configuration                                                                                                    | 9                                      |
|      | 3.1 Digital Configuration.         3.1.1 Parameter Overview         3.1.2 Configuration Procedure.         3.1.3 Digital Configuration Parameters.         3.2 Serial Configuration         3.3 Options Configuration         3.3.1 Option 1 – Expanded Resolution.         3.3.2 Option 2 – Analog Output         3.3.3 Option 3 – Time and Date.         3.3.4 Option 4 – Auto Shutoff Mode         3.3.5 Option 6 – Five-Point Linear Calibration | 99993444677                            |
| 4.0  | Calibration                                                                                                    | 8                                      |
|      | 4.1 Zero Calibration       1         4.2 Single Slope Span Calibration       1         4.3 Five-Point Linear Calibration       1                                                                                                    | 8<br>8<br>9                            |
| 5.0  | Normal Weighing Mode Operations                                                                                                    | ŋ                                      |
|      | 5.1 Display Test.       2         5.1.1 Display Check.       2         5.1.2 EPROM Verification.       2         5.2 LED Annunciators       2         5.3 Function Keys       2         5.4 Cross/Tare/Net Weighing Operations       2                                                                                                    |                                        |
|      | 5.4 Gross/Tare/Net/Weighing Operations       2         5.4.1       Display Mode on Power Up       2         5.4.2       ZERO Key Function       2         5.4.3       TARE Key Function       2         5.4.4       Overload and Underrange Conditions       2         5.4.5       Lb/Kg Conversion       2         5.6       Serial Output       2         5.6.1       Serial Data Formats       2                                                  | 0<br>0<br>1<br>1<br>1<br>1<br>1        |
|      | 5.6.2 Demand Mode versus Continuous Data Output 2                                                                                                    | 3                                      |

| 6.0    | Appendix                  | 24 |
|--------|---------------------------|----|
|        | 6.1 Error Messages        | 24 |
|        | 6.2 ASCII Character Chart | 25 |
|        | 6.3 Specifications        | 26 |
| IQ 700 | IS Limited Warranty       | 29 |

# **About This Manual**

The IQ 700IS indicator represents the latest in state-of-the-art microprocessor technology specifically applied to the weighing marketplace. This manual provides information on installation, calibration, configuration and operation of the IQ 700IS. The installer should be familiar with the National Electrical Code and RP 12.6 (*Recommended Practice*) requirements for installation of equipment in hazardous areas (NEC Article 504, *Intrinsically Safe Systems*) published through the Instrument Society of America.

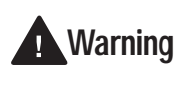

The IQ 700IS is а Factory Mutual-approved system. This approval is valid only if the installation conforms to the quidelines described in this manual. If

modifications are made to the installation procedure, the enclosure is opened, or the instrumentation is changed in any way, Factory Mutual approval is void and the customer becomes fully responsible for such modifications.

This instrument and accompanying equipment must be installed and serviced by an authorized technician in accordance with the instructions provided in this manual. Improper specification, installation, or service of this equipment could result in personal injury or property damage.

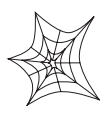

Authorized distributors and their employees can view or download this manual from the Rice Lake Weighing Systems distributor site at www.rlws.com.

# 1.0 Introduction

The IQ 700IS is a single-channel digital weight indicator designed and approved to operate as an intrinsically safe system in a wide variety of scale and weighing applications. The indicator is housed in a NEMA 4X stainless steel sealed case. The standard unit is equipped with a tilt stand base for tabletop or wall mounting applications. The indicator front panel consists of a 21-button keypad, six seven-segment display digits and 11 LED annunciators (see Figure 1-1 on page 2).

Features of the IQ 700IS include:

- Full front panel digital configuration and calibration
- Zero and span temperature compensation to ensure compliance with NTEP temperature range requirements (-10 to 40°C)
- Nonvolatile memory stores data for calibration, temperature compensation, configuration parameters, auto or fixed tare values, PAZ and AZM values, and setpoint values
- Ten-thousand displayed graduations; 80,000 graduation expansion available

**NOTE:** Use of more than 20,000 graduations may cause undesirable display instability in some applications.

- Analog sensitivity to 0.3  $\mu$ V/grad at 20,000 graduations
- Ten updates per second, with selectable digital averaging and auto averaging; 5 Hz

active analog filter for smooth response

- Excitation for four 350Ω load cells at 5 VDC
- Operable from DC power supply or optional battery
- Time and date print selection

# 1.1 Factory Mutual Approval

The IQ 700IS is Factory Mutual (FM) approved for:

- Classes I, II, and III,
- Divisions 1 and 2, and
- Groups A, B, C, D, E, F and G

The Factory Mutual (FM) approval is a system approval for all devices connected directly to the IQ 700IS digital weight indicator. Other devices that have FM Entity Approval cannot be used with this system unless specifically listed in this manual as part of the Rice Lake Weighing Systems Factory Mutual systems approval. Failure to comply with this voids the FM approval. The control drawing is the guide to the installation of this system.

# 1.2 System Limitations and Restrictions

The following items represent limitations and restrictions on the use of the IQ 700IS:

• All instrumentation must have identification nameplates in compliance with the control drawing.

1

- All wiring, connections, conduit and grounds must comply with the National Electrical Code.
- The cable type and cable length must comply with the specifications in the control drawing
- No modifications can be made in the field.
- Factory Mutual Approval required (see Section 1.1 on page 1).
- It is mandatory to return the IQ 700IS to Rice Lake Weighing Systems for service.
- Component level repair is not permitted on Factory Mutual Approved equipment.
- Standard unit configuration is without local sense jumpers installed. Therefore, use either six-conductor loadcell cable or externally jump +SEN to +EXC and -SEN to -EXC.

# **1.3 Front Panel Keypad and Annunciators**

Figure 1-1 shows the IQ 700IS front panel. The IQ 700IS display consist of a six seven-segment display digits. Table 1-1 lists the front panel keys and their functions.

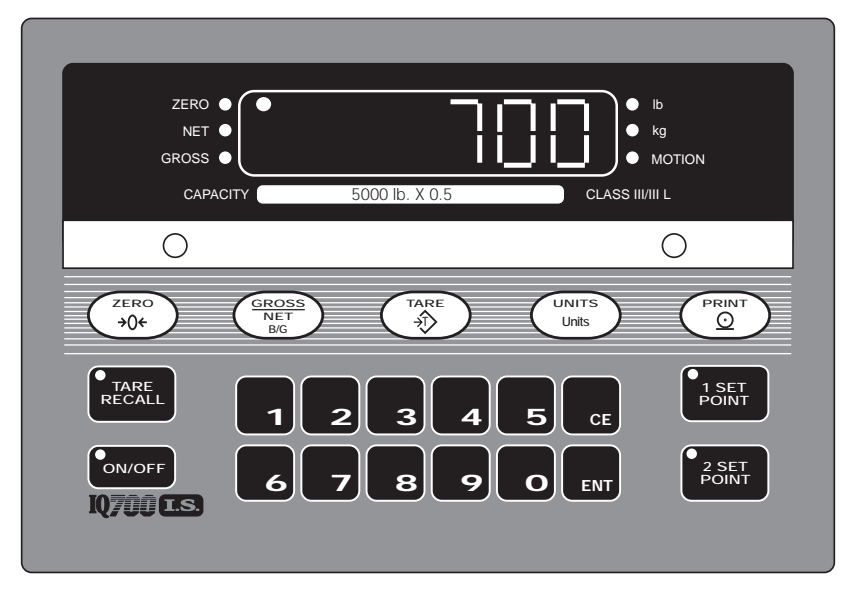

Figure 1-1. IQ 700IS Front Panel

| Panel Key      | Function                                                                                                    |  |  |
|----------------|----------------------------------------------------------------------------------------------------|--|--|
| ZERO           | Provides push-button auto zero (PAZ) over ±1.9% or 100% full scale capacity. Operates only in gross weighing mode.                                                                                                    |  |  |
| GROSS/NET      | Switches the unit between gross and net weighing modes.                                                                                                    |  |  |
| TARE           | Provides push-button tare entry over 100% of scale capacity. Pressing TARE key switches to net mode and enters tare.                                                                                                    |  |  |
| PRINT          | Provides a manual print function if unit is wired to serial printer or other data device. Also initiates truck in/out weighing function if that feature is enabled. See paragraph 6.6 for serial output specifications. |  |  |
| UNITS          | Switches the displayed weight unit between pounds and kilograms.                                                                                                    |  |  |
| TARE RECALL    | Press to recall tare value; LED annunciator lit when tare value is displayed. Also used as ID RECALL in truck weighing mode.                                                                                            |  |  |
| ON/OFF         | Provides power to the indicator.                                                                                                    |  |  |
| SETPOINT 1 & 2 | No function. Setpoints are not supported for this indicator.                                                                                                    |  |  |
| 0–9, CE, ENT   | Numeric keyboard for entry of manual tare and calibration data. Includes CE (Clear Entry) and ENT (Enter) keys.                                                                                                    |  |  |

Table 1-1. Front Panel Key Functions

| Table 1-2 summarizes the front panel ann | unciator functions. |
|------------------------------------------|---------------------|
|------------------------------------------|---------------------|

| Annunciator              | Function                                                                                                   |  |
|--------------------------|----------------------------------------------------------------------------------------------------|--|
| LOW BATTERY              | On when DC output voltage drops below normal operating range.                                              |  |
| ZERO                     | On when scale weight is within $\pm 0.25$ displayed graduations of zero. Used in gross weighing mode only. |  |
| NET                      | On when the indicator is in net weighing mode.                                                             |  |
| GROSS                    | On when the indicator is in gross weighing mode.                                                           |  |
| lb/kg                    | Ib or kg LED is lit to show the current displayed weight units.                                            |  |
| MOTION                   | On when scale is in motion.                                                                                |  |
| 1 SETPOINT<br>2 SETPOINT | No function.                                                                                               |  |
| TARE RECALL              | Part of the TARE RECALL key, LED flashes when tare value is displayed.                                     |  |
| ON/OFF                   | On when scale is operational.                                                                              |  |

Table 1-2. Front Panel Annunciators

# 2.0 Installation and Wiring

This section describes the procedures for installing the IQ 700IS indicator, including load cell, digital input and serial communications cabling.

# 2.1 Hazardous Area Installation of the IQ 700IS

The following information is provided to help the installer use the correct conduit and load cells for installation of the IQ 700IS.

### **Drawings Required for this Installation**

Table 2-1 shows the IQ 700IS control drawing numbers and titles. The IQ 700IS drawings are included in the back of this manual.

| Control Drawing | Title                                     |
|-----------------|-------------------------------------------|
| 33476, Sheet 1  | Cable Wiring                              |
| 33476, Sheet 2  | Interconnect Diagram                      |
| 33476, Sheet 3  | Interconnect Diagram, Battery<br>Operated |
| 33476, Sheet 4  | Standard Unit Dimensions                  |
| 33476, Sheet 5  | Battery Powered Unit Dimensions           |
| 33476, Sheet 6  | Unit Mounting Diagrams                    |

Table 2-1. IQ 700IS Drawing Number Identification

# 2.2 Cable Requirements

Intrinsically safe cables used in the hazardous area are specified on the Control Drawing 33476, Sheet 2.

Since all cables have internal inductance and capacitance, only the cables listed are safe to use with this intrinsically safe system (Figure 2-1). Table 2-2 on page 5 provides specifications for maximum cable length based on Group classification. A list of Factory Mutual Approved cables is shown in Table 2-3 on page 5.

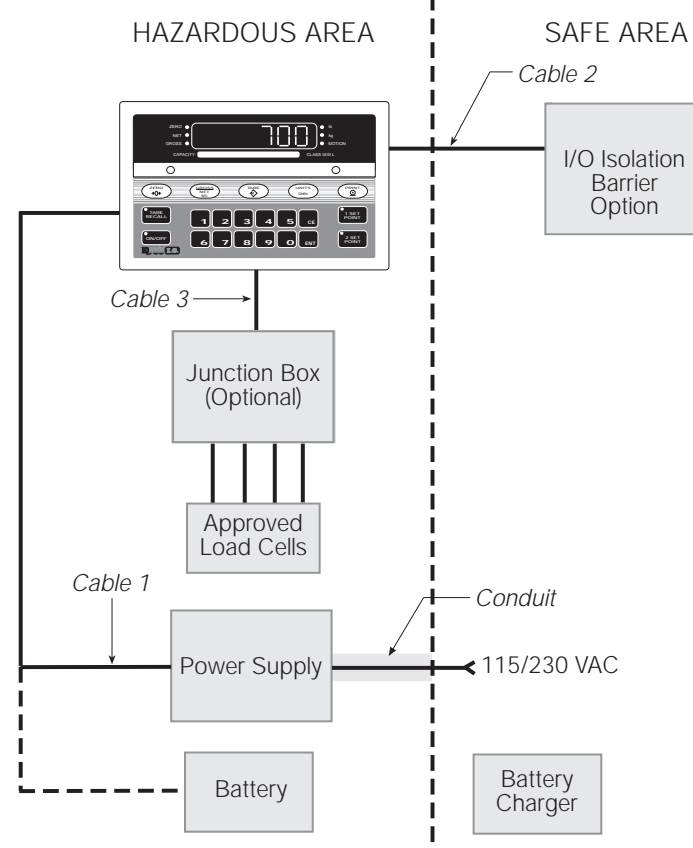

Figure 2-1. Intrinsically Safe System Diagram

| Maximum Cable Length, |         |              |  |
|-----------------------|---------|--------------|--|
| Group                 | Cable 1 | Cables 2 & 3 |  |
| А, В                  | 75'     | 800'         |  |
| С                     | 300'    |              |  |
| D                     | 500'    |              |  |

Table 2-2. Maximum Cable Lengths

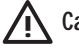

Caution Use only Factory Mutual Approved cables.

| Factory Approved Cable |            |         |                  |
|------------------------|------------|---------|------------------|
| Cable                  | Туре       | RLWS PN | Cable Length, ft |
| 1                      | Power      | 31212   | 10               |
|                        |            | 48690   | 25               |
|                        |            | 48691   | 100              |
|                        |            | 48692   | 500              |
| 2                      | Serial I/O | 36448   | 10               |
|                        |            | 48687   | 25               |
|                        |            | 48688   | 100              |
|                        |            | 48689   | 500              |
| 3                      | Load Cell  | 36444   | 10               |
|                        |            | 44313   | 25               |
|                        |            | 44314   | 50               |
|                        |            | 44315   | 75               |
|                        |            | 44316   | 100              |
|                        |            | 44317   | 200              |
|                        |            | 44318   | 300              |
|                        |            | 44319   | 400              |
|                        |            | 44320   | 500              |

Table 2-3. FM Approved Cable Lengths

### Conduit System (Supplied by Customer)

AC Line Voltage Feed: The power supply AC line voltage feed must be run through conduit and be properly sealed. The installer must comply with RLWS installation drawings as well as the National Electrical Code for installation of equipment in hazardous areas (NEC Article 504, *Intrinsically Safe Systems*).

Power Supply to Indicator: Conduit is not required for this installation. However, a separate conduit system is recommended. The type suggested for this application is 3/4 inch rigid steel conduit with pull boxes located at required intervals. The conduit provides additional noise protection for the low level signals, while automatically complying with the requirements for 2 inch separation between intrinsically safe circuits and other electrical cables. Conduit seals are required where a gas tight seal is required between the hazardous area and the safe area.

To protect the watertight integrity of the I/O barrier and junction box, the conduit should terminate adjacent to the respective enclosure with a union providing the proper thread to accept a Hubbel or Crouse Hinds cord connector for the cable to exit the conduit. All conduit, fittings and conduit accessories are provided and installed by the customer.

**NOTE:** The customer is responsible for the correct installation of all conduit seals in compliance with all National Electrical Code regulations.

# 2.3 AC Power Wiring

Standard units are powered by one of these two options:

- 115 VAC into RLWS DC output power supply (RLWS PN 33476)
- 230 VAC into RLWS DC output power supply (RLWS PN 33477)

# 2.4 Battery Option

The optional battery package provides an intrinsically safe battery pack that can replace the power supply. The battery is approved for use in hazardous environments and provides up to 50 hours of continuous operation in a four by  $350\Omega$  load cell system. The battery pack is ideal for limited use operations such as bench scales and platform scales. A low battery LED annunciator indicates when the battery needs to be recharged (see Figure 2-2). The recommended initial battery charge time is 14 hours.

5

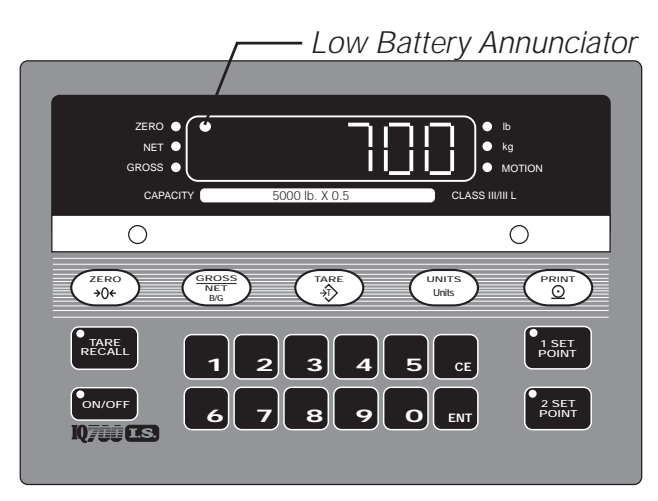

Figure 2-2. Low Battery LED Annunciator

The battery pack is designed for easy removal and can be recharged in a safe area in 8 hours or less. The indicator also contains an auto shutoff to power off the indicator when not in use. An optional battery charger is available from RLWS.

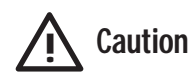

All wiring must be done by qualified personnel and meet all appropriate safety and NEC electrical codes as noted on RLWS Control Drawing 33476.

# 2.5 Instrumentation Setup

All indicators are configured and tested prior to shipment to ensure that they are fully functional. The unit can be turned on immediately after connecting the input power and the load cells.

The IQ 700IS operates with the EPROM program KDA--49 (27C512). To verify the program installed in the indicator, turn on the indicator and observe the displayed value at the EP prompt (see Figure 2-3). The EP prompt displays the family, set, and version level of the installed EPROM.

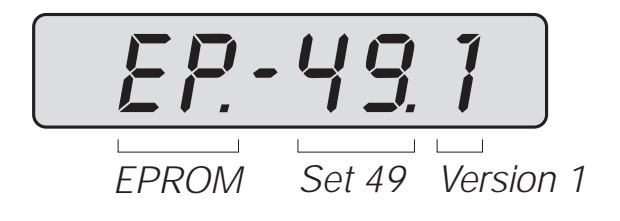

Figure 2-3. Example of EPROM Display

To ensure that the IQ 700IS is in proper operating condition, the indicator can be tested in a safe area with a load cell simulator. The input signal should be as close as possible to the normal system millivolt value. Figure 2-4 shows the simulator-to-indicator wiring connection in a six-wire configuration. See Section 2.6 on page 7 for more information.

**NOTE:** Six-wire configuration requires that the +SEN lead be shorted to +EXC and the -SEN lead be shorted to -EXC at the simulator only.

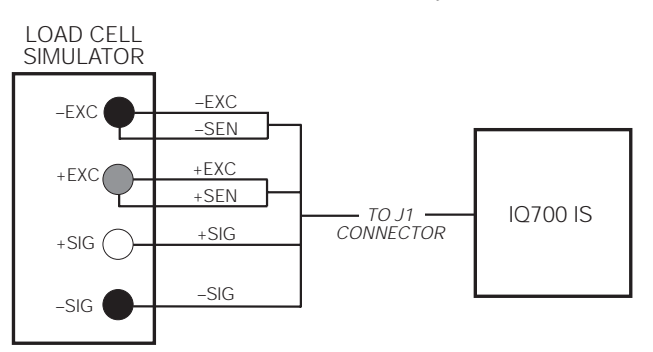

Figure 2-4. Wiring Connection to Simulator

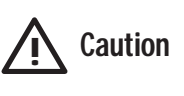

Exceeding rated load cell load or shortening excitation wires may damage power supply.

NOTES:

- Test weights or a water meter calibration can be used to verify scale performance.
- The tilt stand should be secured with 1/4-20 inch screws. The location should be selected to offer some degree of protection for the indicator and its associated hardware.
- Unprotected cable runs need to be installed in a method to protect the cable from damage.
- All wiring must conform to the National Electrical Code and RP 12.6.

See control drawing 33476, Sheet 2, in the back of this manual for system interconnection details.

# 2.6 Load Cell Wiring

All units are equipped with a six-wire load cell connector. RLWS supplies load cell cable in various lengths (see Table 2-3 on page 5). One end of the cable attaches to the indicator; the other end has stripped and tinned wires for connection to a junction box. The IQ 700IS is supplied with a blank six-pin connector that can be attached to existing load cell cables by the installer.

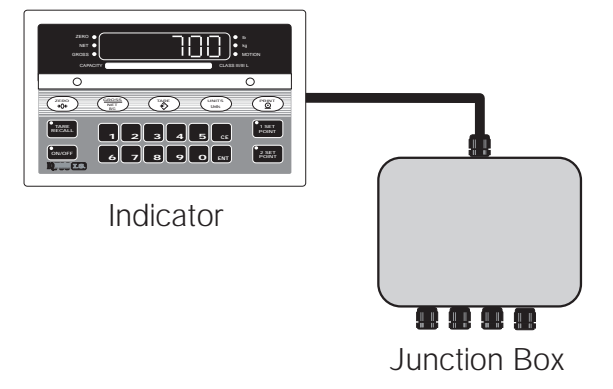

Figure 2-5. Load Cell Wiring

Figure 2-6 shows the load cell output connector and the location of J1 on the back of the indicator. Table 2-4 shows load cell connector pin assignments.

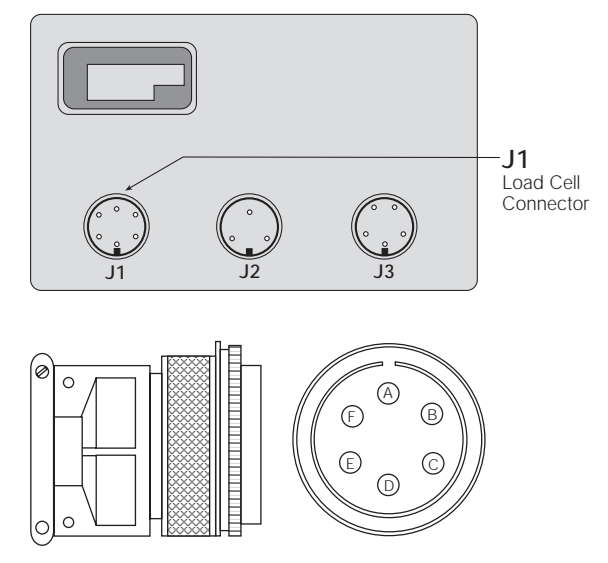

Figure 2-6. J1 Load Cell Connector

| Pin | Function    |
|-----|-------------|
| A   | +EXCITATION |
| В   | -EXCITATION |
| С   | +SIGNAL     |
| D   | -SIGNAL     |
| E   | +SENSE      |
| F   | -SENSE      |

Table 2-4. Load Cell Connector Pin Assignments

For four-wire load cell connections, short the sense lines to the excitation lines as shown in Figure 2-7.

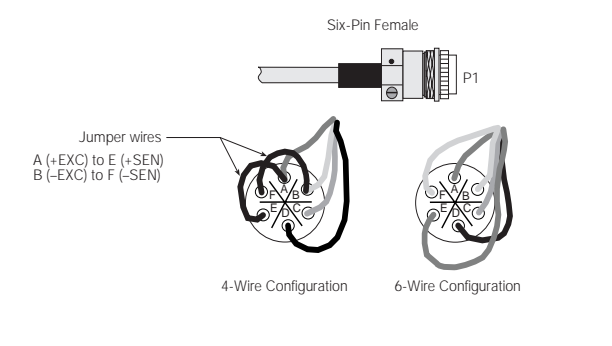

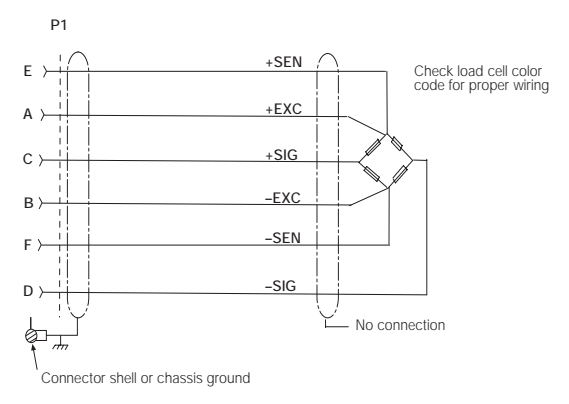

Figure 2-7. Load Cell Wiring

7

# 2.7 Serial Port Wiring

Serial Port 1 is a bidirectional (full duplex) port supporting active 20 mA current loop communications. Port 1 is optically isolated through the intrinsically safe I/O barrier.

The IQ 700IS serial port can be configured to communicate directly to a printer, remote display, or other device using 20 mA communications through the I/O interface barrier (see Figure 2-8). The receiving device must also provide an active 20 mA current loop interface.

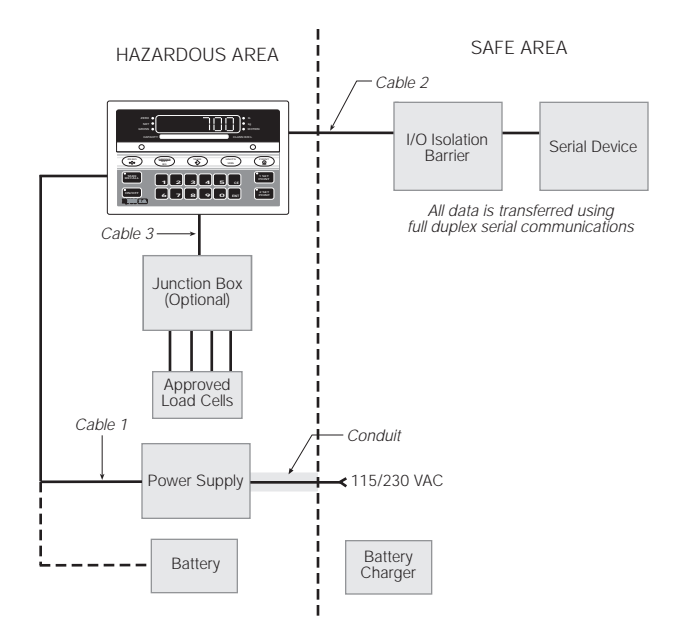

Figure 2-8. Intrinsically Safe System using Serial Communications

**NOTE:** The serial communications capability of the IQ 700IS is dependent on the product specifications of the receiving device. All serial communications applications should be tested with the I/O barrier in place.

Access to this serial communication port is through the five-pin female connector (J3) located on the back of the IQ 700IS indicator (see Figure 2-9). See the output connector diagram in Figure 2-9 and Table 2-5 for connector and wire identification.

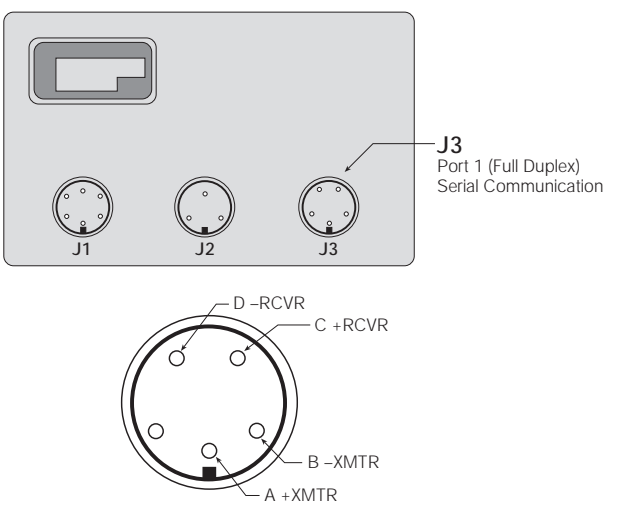

Figure 2-9. Serial Port, J3 Connector

| J3 Pin | Function |
|--------|----------|
| A      | +XMTR    |
| В      | -XMTR    |
| С      | +RCVR    |
| D      | -RCVR    |
| E      | —        |
| —      | SHIELD   |

Table 2-5. Serial Port Connector Wiring

# 3.0 Configuration

Prior to calibration, the IQ 700IS must be digitally configured, or assigned a set of operating parameters. The first three parameters are directly related to calibration and must be set before proceeding to calibration mode.

# 3.1 Digital Configuration

## 3.1.1 Parameter Overview

Table 3-1 on page 10 lists configuration parameters and describes their values. The following paragraphs give the procedure for configuring the IQ 700IS.

### 3.1.2 Configuration Procedure

1. Unscrew the two screws on the face plate bracket (See Figure 3-1). The bracket drops down, exposing four program switches on the left.

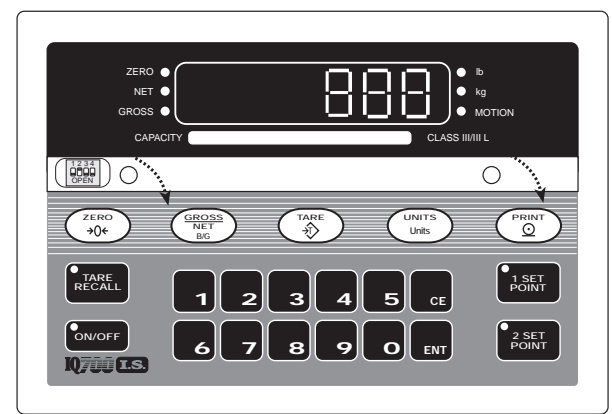

Figure 3-1. Accessing the Program Switches

- 2. Temporarily remove the unit's flexible black display panel by gently pushing down and lifting the panel up and out at its center to expose the configuration and calibration instructions printed on the surface below. The switch function table defines the appropriate front panel switch settings for the CONF and CAL modes.
- 3. Close switch SW1-2, marked CONF (2), by moving to the up position (see Figure 3-2). A prompt appears with a parameter number and data value.

The parameter identifier is a number, 1-14, that correlates to the CONFIG chart on the upper left of the switch map panel. Selected data represents the value being entered into the unit configuration data. For example, 1 100 sets the indicator to 10,000 graduations (see Table 3-2 on page 10).

When configuration is complete, set SW1-2 open (down) to return the unit to normal operating mode.

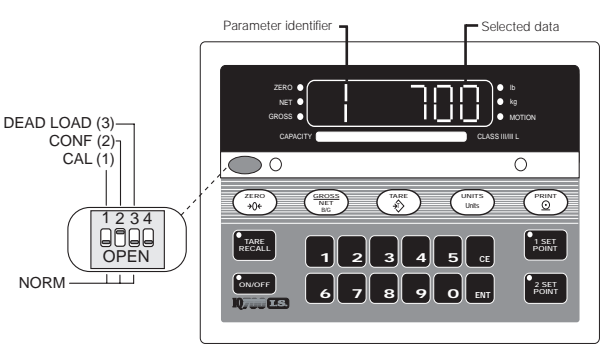

Figure 3-2. Closing Switch 2

The function keys shown in the table in Figure 3-3 have alternate functions during digital configuration.

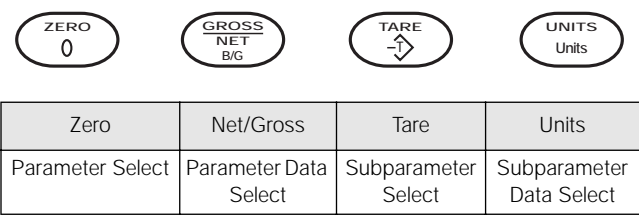

Figure 3-3. Front Panel Key Functions

**NOTE:** The TARE RECALL key functions as a previous screen key in CONFIG mode.

## 3.1.3 Digital Configuration Parameters

Table 3-2 on page 10 lists the configuration display prompts (Prompt 1) and their value selections for displayed graduations. Prior to calibration, the IQ 700IS must be digitally configured, or given its set of operating parameters. The first three parameter selections are directly related to calibration and must be set up before proceeding to the calibration mode. These parameters include the number of graduation, the resolution, and the decimal point location in the weight data, all of which define the scale capacity.

Table 3-3 lists Prompts 2 and 3 and Table 3-4 has Prompts 5, 6, and 7. Prompts 8, 9, and 10 are shown in Table 3-5 and Prompts 11 through 14 are listed in Table 3-6.

| Parameter | Descriptionr       | Values                                                                                                    |
|-----------|--------------------|----------------------------------------------------------------------------------------------------|
| 1         | Graduations        | NTEP to 10,000 (80,000 available).                                                                                                    |
| 2         | Display resolution | 1, 2, 5, 10, 20, 50, 100                                                                                                    |
| 3         | Decimal point      | 0.0, 0.00, 0.000, 0.0000                                                                                                    |
| 4         | Span select        | Parameter 4 is not configurable: Span selection is automatically set for the following ranges: $Lo = 1.7 - 3.3 \text{ mV/V}$ ; $Hi = 0.5 - 2.0 \text{ mV/V}$ |
| 5         | Digital averaging  | 1, 2, 4, 8, 16, 32, A1 = 8-4-2; A2 = 16-8-4                                                                                                    |
| 6         | Tare mode          | ATNR, AUTO, FIXED, BOTH (inhibit with motion)                                                                                                    |
| 7         | AZM band           | Off, 0.5, 1, 3, 5, and 10 divisions<br>Use 0.5 for H-44, bench, counter and livestock applications; use 3 for vehicle,<br>axle-load, and railroad scales     |
| 8         | AZM/PAZ aperture   | ±1.9%, 100% of capacity includes push-to-zero, H-44: 1.9%                                                                                                    |
| 9         | Motion             | Off, 1, 3 divisions H-44: vehicle, axle, livestock, RR, 3.0; all other 1.0                                                                                   |
| 10        | Displayed units    | Lb and kg conversion                                                                                                    |
| 11        | Setpoint mode      | Not supported                                                                                                    |
| 12        | Zero band          | Not supported                                                                                                    |
| 13        | Weigh mode         | Not supported                                                                                                    |
| 14        | Serial output      | Port 1, demand, continuous, baud rate, G/T/N, or display                                                                                                    |

# Table 3-1. Parameter Overview

| Prompt D              | isplay | Interpretation | Notes                                         |
|-----------------------|--------|----------------|-----------------------------------------------|
| Displayed Graduations |        | ons            | Number of Graduations = <u>Scale Capacity</u> |
| 1 5                   |        | 500            | Resolution                                    |
| 1 10                  |        | 1000           | Logal far trade values: E00, 10000            |
| 1 15                  |        | 1500           | - Leganor trade values. 500-10000             |
| 1 20                  |        | 2000           | (Refer to Paragraph 4.3)                      |
| 1 25                  |        | 2500           |                                               |
| 1 30                  |        | 3000           |                                               |
| 1 40                  |        | 4000           |                                               |
| 1 50                  |        | 5000           |                                               |
| 1 60                  |        | 6000           |                                               |
| 1 80                  |        | 8000           |                                               |
| 1 100                 | 0      | 10000          |                                               |
| 1 120                 | 0      | 12000          | Not valid in legal-for-trade applications     |
| 1 140                 | 0      | 14000          |                                               |
| 1 160                 | 0      | 16000          |                                               |
| 1 180                 | 0      | 18000          |                                               |
| 1 200                 | 0      | 20000          |                                               |

Table 3-2. Configuration Display Prompt 1

| Prompt Display |     | Interpretation | Notes                                                                        |  |
|----------------|-----|----------------|------------------------------------------------------------------------------|--|
| 1              | 300 | 30000          | Not valid in legal-for-trade applications                                    |  |
| 1              | 400 | 40000          | These selections available only if Option 1 (Expanded Resolution) is enabled |  |
| 1              | 500 | 50000          |                                                                              |  |
| 1              | 600 | 60000          |                                                                              |  |
| 1              | 700 | 70000          |                                                                              |  |
| 1              | 800 | 80000          |                                                                              |  |

Table 3-2. Configuration Display Prompt 1 (Continued)

| Prompt Display                 |               | Interpretation   | Notes                                                                                                    |  |
|--------------------------------|---------------|------------------|----------------------------------------------------------------------------------------------------|--|
| Resolution / display divisions |               |                  | Scale capacity = displayed graduations x resolution                                                                                                    |  |
| 2                              | 1             | 1                | Posolution is determined by the combination of Darameters 2 and 2                                                                                                  |  |
| 2                              | 2             | 2                | For example:                                                                                                    |  |
| 2                              | 5             | 5                | • If Parameter 2 = 1 and Parameter 3 = 0.00, display resolution is 0.01                                                                                            |  |
| 2                              | 10            | 10               | <ul> <li>If Parameter 2 = 5 and Parameter 3 = 0.0, display resolution is 0.5</li> <li>If Parameter 2 = 10 and Parameter 3 = 0, display resolution is 10</li> </ul> |  |
| 2                              | 20            | 20               |                                                                                                    |  |
| 2                              | 50            | 50               | (Refer to Paragraph 4.3)                                                                                                    |  |
| 2                              | 100           | 100              | •                                                                                                    |  |
| Decim                          | al Point Loca | tion             | 1                                                                                                    |  |
| 3                              | 0             | No decimal point |                                                                                                    |  |
| 3                              | 0.0           | XXXXX.X          |                                                                                                    |  |
| 3                              | 0.00          | XXXX.XX          |                                                                                                    |  |
| 3                              | 0.000         | XXX.XXX          |                                                                                                    |  |
| 3                              | 0.0000        | XX.XXXX          |                                                                                                    |  |

*Table 3-3. Configuration Display Prompts 2 – 3* 

| Prompt Display |       | Interpretation      |                | Notes |
|----------------|-------|---------------------|----------------|-------|
| Digital Avera  | iging | No.<br>Average<br>s | Update<br>Rate |       |
| 5 1            |       | 1                   | 10/sec         |       |
| 52             |       | 2                   | 5/sec          |       |
| 5 4            |       | 4                   | 2.5/sec        |       |
| 58             |       | 8                   | 1 sec          |       |
| 5 16           |       | 16                  | 2 sec          |       |
| 5 32           |       | 32                  | 4 sec          |       |
| 5 A1           |       | 8-4-2               | Variable       |       |
| 5 A2           |       | 16-8-4              | Variable       |       |

Table 3-4. Configuration Display Prompts 5 – 7

| Prompt Display |              | Interpretation                         | Notes                                                                                                    |  |
|----------------|--------------|----------------------------------------|----------------------------------------------------------------------------------------------------|--|
| Tare Enable    |              |                                        | Selection of either fixed tare (Ft) or fixed tare and auto tare both in Parameter 6                                                                                                    |  |
| 6              | Atnr         | Auto (stored) tare<br>only – no recall | allows up to a six digit fixed tare entry to be made using the numeric front panel<br>keys or, when configured for full duplex serial communication, a fixed tare entry<br>can be down loaded through the serial port |  |
| 6              | AUto         | Auto (stored) tare only                |                                                                                                    |  |
| 6              | Ft           | Fixed (manual) tare only               |                                                                                                    |  |
| 6              | both         | Auto or fixed tare                     |                                                                                                    |  |
| AZM C          | Capture Band | (Displayed Grads)                      |                                                                                                    |  |
| 7              | oFF          | Off                                    |                                                                                                    |  |
| 7              | 0.5          | ±0.5                                   |                                                                                                    |  |
| 7              | 1            | ±1.0                                   |                                                                                                    |  |
| 7              | 3            | ±3.0                                   |                                                                                                    |  |
| 7              | 5            | ±5.0                                   |                                                                                                    |  |
| 7              | 10           | ±10.0                                  | Selection available when Option 1 is enabled                                                                                                    |  |

 Table 3-4. Configuration Display Prompts 5 – 7 (Continued)

| Prom                 | pt Display | Interpretation       | Notes                                                          |
|----------------------|------------|----------------------|----------------------------------------------------------------|
| AZM/PAZ Aperature    |            |                      |                                                                |
| 8                    | 1.9        | ±1.9% of full scale  |                                                                |
| 8                    | FS         | 100% of full scale   |                                                                |
| Motion               | Band       | •                    |                                                                |
| 9                    | oFF        | Off                  |                                                                |
| 9                    | 1          | ±1.0                 |                                                                |
| 9                    | 3          | ±3.0                 |                                                                |
| 9                    | 5          | ±5.0                 |                                                                |
| 9                    | 10         | ±10.0                |                                                                |
| 9                    | 20         | ±20.0                | Selections available when Option 1 is enabled                  |
| 9                    | 50         | ±50.0                |                                                                |
| Display Base (lb/kg) |            | •                    | Ib/kg CONV key functions only if Parameter 10 is set to 10 Con |
| 10                   | lb         | lb display only      |                                                                |
| 10                   | kg         | kg display only      |                                                                |
| 10                   | Con        | lb (base) conversion |                                                                |

Table 3-5. Configuration Display Prompts 8-10

| Prompt Display | Interpretation              | Notes                      |  |  |
|----------------|-----------------------------|----------------------------|--|--|
| 11             | Setpoint mode               | Not supported; Ensure OFF  |  |  |
| 12             | Zero band control<br>output | Not supported              |  |  |
| 13             | Truck mode                  | Not supported; Ensure NORM |  |  |
| 14             | Serial configuration        | Section 3.2 on page 13     |  |  |

Table 3-6. Configuration Display Prompts 11 – 14

# 3.2 Serial Configuration

Serial Port 1 is an ASCII-compatible, 20 mA current loop output. Port 1 output can be disabled, set for demand mode, or set to continuous output data.

Table 3-7 shows the configuration selections for Parameter 14, which controls the configuration of Port 1. There is no external access to Port 2 and it should therefore be disabled (Parameter 14.5 set to OFF).

NOTE: RS232 communication is not available from IQ700IS. If RS232 is required, it is recommended that Analog Option P/N 19578 be ordered and have U14, C6, C7, C8 and C9 installed.

| Parameter | Subparameter         | Interpretation                 |
|-----------|----------------------|--------------------------------|
| 14. oFF   |                      | Serial communications disabled |
| 14. S1    |                      | Port 1: simplex                |
| 14. dU    |                      | Port 1: duplex                 |
| 14.1      | Demand print config  | guration in net mode           |
|           | 14.1Gtn              | Three-line output G-N-T        |
|           | 14.1nEt              | Single line, net print         |
| 14.2      | Delay after carriage | return (CR) enabled            |
|           | 14.2 oFF             | No delay after CR              |
|           | 14.2 1               | 1 second delay after CR        |
|           | 14.2 2               | 2 second delay after CR        |
|           | 14.2 3               | 3 second delay after CR        |
|           | 14.2 4               | 4 second delay after CR        |
| 14.3      | Port 1 configuration |                                |
|           | 14.3 oFF             | Port 1 disabled                |
|           | 14.3 dE              | Demand output                  |
|           | 14.3 Co              | Continuous output              |
| 14.4      | Port 1 baud rate     |                                |
|           | 14.4 3               | 300 bps                        |
|           | 14.4 6               | 600 bps                        |
|           | 14.4 12              | 1200 bps                       |
|           | 14.4 24              | 2400 bps                       |
|           | 14.4 48              | 4800 bps                       |
|           | 14.4 96              | 9600 bps                       |
| 14.5      | Port 2 configuration |                                |
|           | 14.5 oFF             | Port 2 disabled                |

Table 3-7. Parameter 14 Configuration Prompts

# 3.3 Options Configuration

The IQ 700IS offers a selection of optional features that are available in the configuration of the indicator. The options setup mode allows the operator to expand the capabilities of the indicator. The available options are:

- Option 1 Expanded resolution
- Option 2 Analog output
- Option 3 Time and date
- Option 4 Auto shutoff
- Option 6 Five-point linearization

To access digital option configuration, close switches SW1-2 and 1-3 (Figure 3-4). If the option mode has been enabled, selections are available. If the option mode is not enabled (all options turned off), dashes appear across the display (- - - -). Press and hold the ENT key until *OPtion* appears on the display.

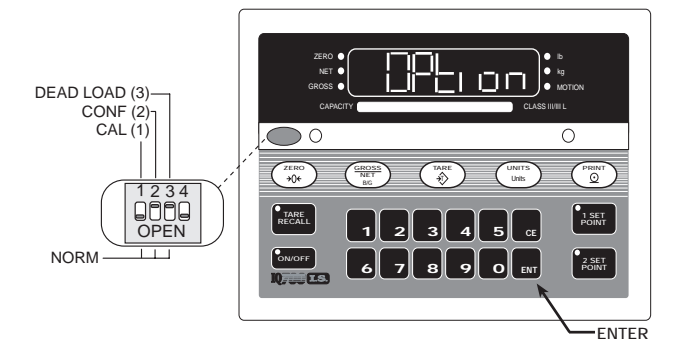

Figure 3-4. Close Switches SW1-2 and 1-3 for Option Configuration

In the option mode, primary function keys (ZERO, GROSS/NET, etc.) operate as secondary function keys (Figure 3-5).

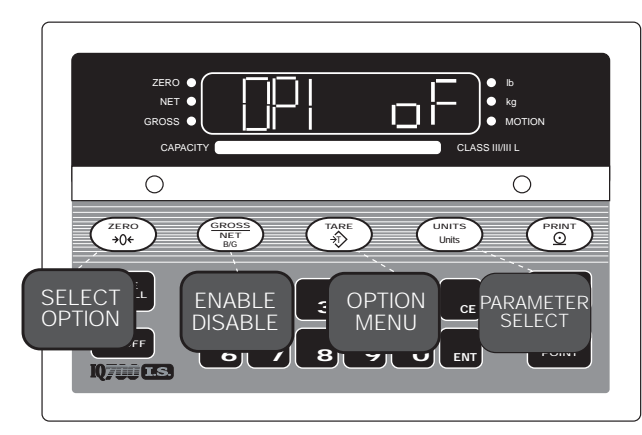

Figure 3-5. Front Panel Keys with Alternate Functions in Options Menu

Use the ZERO key to select Options 1, 3, 4, or 6 or the TARE RECALL key to scroll backward through the options. To enable a selected option, use the GROSS/NET key.

Some options, once enabled, may have an option submenu available. Use the TARE key to access the option submenu. To make parameter selections in the Option submenu, use the UNITS key. Display prompting is provided in each case.

### **Key Functions Summary**

Use the list below as a quick reference when selecting and configuring the options.

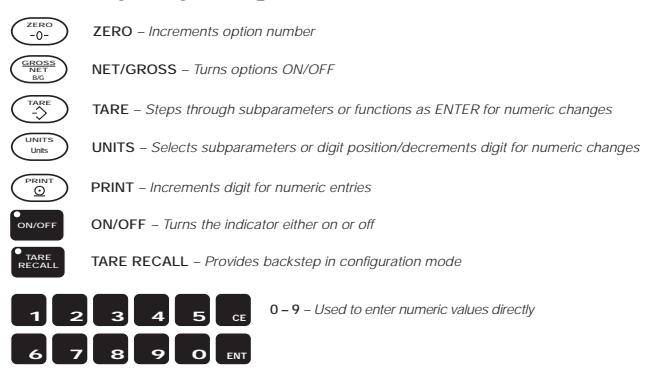

### 3.3.1 Option 1 – Expanded Resolution

Enabling Option 1 increases the indicator resolution by allowing display graduation selections beyond the normal 20,000 in Parameter 1 of the configuration mode.

Up to 80,000 displayed graduations are available when this option is on; however, applying such high gains to the data may cause undesirable display instability in some applications.

The expanded resolution (OP.1) is shown in Table 3-8.

| Prompt Display      | Interpretation                                             |  |  |
|---------------------|------------------------------------------------------------|--|--|
| Expanded Resolution |                                                            |  |  |
| OP.1 oF<br>OP.1 on  | Off<br>On (expanded up to 80,000 displayed<br>graduations) |  |  |

 Table 3-8. Expanded Resolution Options

### 3.3.2 Option 2 – Analog Output

Option 2 converts serial data into 0–10 Vdc or 4–20 mA analog output. The analog output tracks gross, net, or displayed weight and includes automatic checking and verification.

The Option 2 configuration is shown in Table 3-9. Detailed information about the Option 2 analog output configuration is contained in RLWS manual P/N 63223.

| Option  | Prompt<br>Display           | Interpretation                                                                                                    | Notes                                                                                                    |
|---------|-----------------------------|----------------------------------------------------------------------------------------------------|----------------------------------------------------------------------------------------------------|
| All off |                             | Mode not enabled (Options 1 through 10 turned off)                                                                                                    | —                                                                                                    |
| OP.2    | OP.2 o F<br>OP.2 o n        | Off Analog option disabled<br>On Analog option enabled                                                                                                    | —                                                                                                    |
|         | 2.1 dSP<br>Gr<br>net        | Analog tracks display<br>Analog tracks gross weight<br>Analog tracks net weight                                                                                                    | _                                                                                                    |
|         | 2.2 P.1<br>P.2              | Indicator data out on Port 1 (to analog)<br>This port is not used                                                                                                    | Use standard indicator setup for serial configuration<br>under menu 14 (configuration Switch S-2 closed) to<br>establish communications before using the Option 2                                                                                                  |
|         | 2.3 OFF<br>dE<br>Co         | Analog module does not pass serial data<br>Analog module outputs serial on demand<br>Analog module outputs serial continuously                                                                                                    | menu. Port 1 from the indicator to the analog module<br>must be set for the desired baud rate and be in<br>continuous output mode. In the Option 2 menu, set<br>the indicator port to 1. On analog board S1, set baud<br>rate switches (1 and 2) to match Menu 14. |
|         | 2.4<br>12<br>24<br>48<br>96 | Pass-through serial output baud rate<br>1200 baud<br>2400 baud<br>4800 baud<br>9600 baud                                                                                                    | _                                                                                                    |
|         | 2.5 Zr                      | Enter weight value for analog zero using the numeric keys. The TARE key stores new value; the display responds with ENTER.                                                                                                    | The display for Parameters 2.5 through 2.8 alternate between the parameter selection and the actual data value currently entered. This alternation will continue                                                                                                   |
|         | 2.6 FS                      | Use the same procedure as 2.5 to enter analog full scale value.                                                                                                    | until the data for the parameter has been increased or decreased. <b>NOTE:</b> <i>After entering new data, use</i>                                                                                                    |
|         | 2.7 Zr.A                    | ZERO TRIM: While measuring the analog<br>output, use the lb/kg CONV and PRINT<br>keys to increment/decrement the zero<br>value. Increment/decrement function forces<br>a test mode zero output. The TARE key<br>stores the new value. | switching between parameter and data.                                                                                                    |
|         | 2.8 SP.A                    | SPAN TRIM: Same as 2.7 except a span test mode output is provided.                                                                                                    |                                                                                                    |

Table 3-9. Option 2 Analog Output

### 3.3.3 Option 3 – Time and Date

The time and date clock is attached to the battery-backed memory (U4) and will continue running when the indicator is off. A variety of formats for printout are available, and access is provided for adjustments (see Table 3-10).

| Prompt Display       |                | Interpretation                                                                                                    | Notes                                                                                                    |
|----------------------|----------------|----------------------------------------------------------------------------------------------------|----------------------------------------------------------------------------------------------------|
| Time and date option |                |                                                                                                    | Time and date settings can be directly                                                                                          |
| OP.3                 | oFF            | Off (time and date disabled)                                                                                               | accessed in normal running mode by                                                                                              |
| OP.3                 | On             | On (time and date enabled)                                                                                                 | a few seconds. The operator can then                                                                                            |
| 3.1                  | 12<br>24       | Selects 12- or 24-hour time display                                                                                        | make changes without using Option switches. To exit, press the 0 key.                                                           |
| 3.2                  | A<br>P         | AM (A) or PM (P) setting when 12-hour clock is selected                                                                    |                                                                                                    |
| 3.3                  | Un<br>Ab<br>on | Selects the location of printed time and date data: under (Un),<br>above (Ab), or on the same line (On) as weight data.    |                                                                                                    |
| 3.4                  | LEt<br>nO      | Prints date in letters (LEt) or numbers (nO).<br>For example: Sept 1, 1999 vs. 09/01/1999                                  |                                                                                                    |
| 3.5                  | tl             | Time. Use numeric keys to enter the time in hours, minutes and seconds (HHMMSS), then press the ENTER key (see Note below) | The display for parameters 3.5 and 3.6 alternates between the parameter and the current data value. This continues              |
| 3.6                  | dA             | Date. Use numeric keys to enter the date in month, day and year format (MMDDYY), then press the ENTER key (see Note below) | until new data is entered using the<br>numeric keys. After entering new data,<br>press ENTER again to alternate the<br>display. |

**NOTE:** Option 3 must be enabled when using the Option 4 auto shutoff feature.

Table 3-10. Option 3 Configuration Selections

#### NOTES:

- The display for parameters 3.5 and 3.6 alternates between the parameter selection and the current data value. This continues until new data is entered via the numeric keys. After keying in new numeric data, press the ENTER key to save the new value. The display will again alternate.
- Time and date can be directly accessed in normal running mode by pressing both the 0 and 3 keys for a few seconds. This allows the time or date to be changed without using the Option switches. To exit, press the 0 key.

#### 3.3.4 Option 4 – Auto Shutoff Mode

The auto shutoff mode can prolong battery life for applications using the battery input power to the indicator.

Option 4 allows the indicator to be configured to shut off automatically when idle for a specified time (1-9 minutes). Parameter 4.2 can be enabled to reset the shutoff timer if motion is detected on the scale after the timer is started.

Option 4 is not a "sleep mode"; once the indicator shuts off, it must be turned on again. With Option 4 enabled, the on/off switch becomes active (see Figure 3-6) and can be used to restart the unit.

#### NOTES:

- Option 4 requires hardware setup inside the indicator enclosure and must be enabled at the factory.
- Option 3 (time and date) must be enabled and set to use Option 4.

Prompts for auto shutoff mode (OP.4) are shown in Table 3-11.

| Prompt Displag      | Interpretation                                                        |  |
|---------------------|-----------------------------------------------------------------------|--|
| Auto Shutoff M      | ode                                                                   |  |
| OP.4 oFF            | Off: Auto shutoff mode disabled                                       |  |
| OP.4 on             | On: Auto shutoff mode enabled                                         |  |
| Shutoff timer value |                                                                       |  |
| 4.1 n               | Set number of minutes, 1–9, before shutoff                            |  |
| Motion detection    | n                                                                     |  |
| 4.2 on              | On: Shutoff timer is reset if motion is detected before timer expires |  |
| 4.2 oFF             | Off: Indicator always shuts down when shutoff timer expires           |  |

Table 3-11. Option 4 Configuration Selections

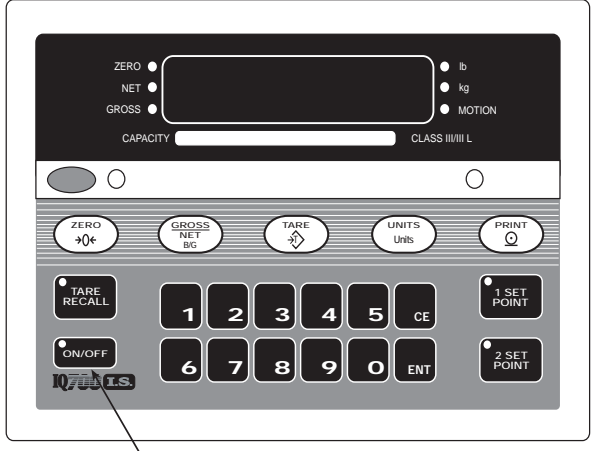

-ON/OFF Switch

Figure 3-6. On/Off Switch for Option 4

### 3.3.5 Option 6 – Five-Point Linear Calibration

Enabling Option 6 places the indicator in a linearization calibration when the unit is in the calibration mode (SW1-1 closed on front panel DIP switch). Use the five-point linearization procedure outlined in Section 4.3 on page 19 to perform a scale calibration when Option 6 is enabled.

The five-point linearization calibration (OP.6) is shown in Table 3-12.

| Prompt<br>Display |           | Interpretation | Notes                                 |
|-------------------|-----------|----------------|---------------------------------------|
| Five-po           | int linea | arization      |                                       |
| OP.6              | oFF       | Off            | _                                     |
| OP.6              | on        | On             | Enter up to five linearization points |

Table 3-12. Option 6 Configuration Selections

# 4.0 Calibration

The IQ 700IS indicator can be calibrated using single slope span calibration or five-point linearization. Zero must be calibrated (see Section 4.1) before either span or linearization calibration can be performed.

# 4.1 Zero Calibration

Zero calibration is accomplished by the following steps:

- 1. Clear the scale (no load).
- 2. Close SW1-3 (dead load). The leftmost display digit should be flashing *C* as shown in Figure 4-1.

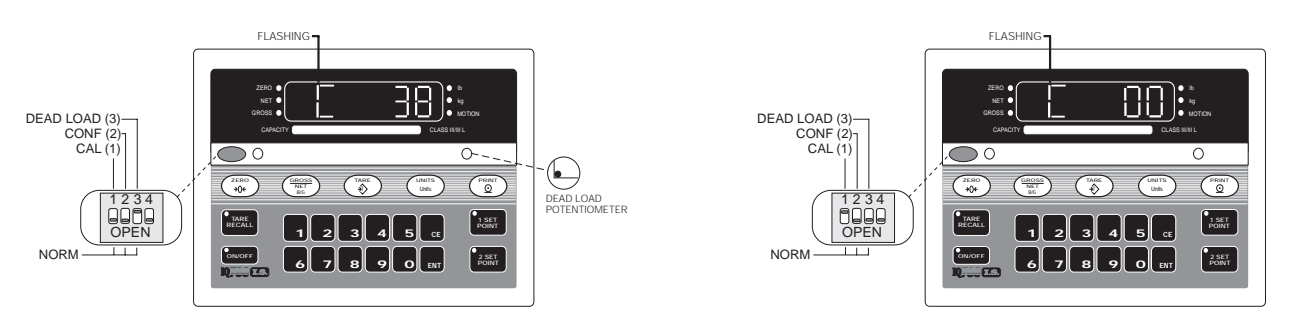

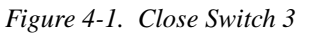

Figure 4-2. Close Switch 3 and Open Switch 1

- 3. Adjust dead load potentiometer to obtain a reading at or near zero (see Figure 4-2).
- 4. Open SW1-3 and close SW1-1 to put the indicator in the digital calibration mode. The display may change from a zero reading, which is acceptable.
- 5. Press the ZERO key. The display should read ---CAL, then return to a zero reading.

# 4.2 Single Slope Span Calibration

- 1. Place a test weight on the scale and wait for the motion LED to go out.
- 2. Enter weight value using keyboard. When correct, press ENT. The display will read ---*CAL* briefly, then return to the correct reading.
- 3. Recheck by clearing scale.
- 4. Open all switches to place the unit in normal weighing mode (Figure 4-3).

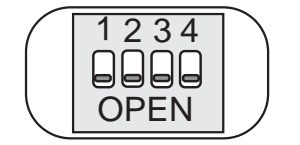

Figure 4-3. SW1 with All Switches Open

5. Close center bar and tighten center bar screws. Seal the unit if used in a legal-for-trade application.

# 4.3 Five-Point Linear Calibration

There are five calibration points (La, Lb, Lc, Ld, and Le) that can be entered sequentially. Calibrations using fewer than five points will linearize the curve up to the last data point. The curve is then extrapolated from the last entry point. For best results, use values of 20%, 40%, 60%, 80%, and 100% of full scale for the five linearization points.

- 1. Turn on Option 6 (see Section 3.3.5 on page 17).
- 2. After performing a zero calibration as described in Section 4.1, place the first test weight on the scale platform. Allow 10 or more seconds for stabilization (motion LED goes out).

NOTE: Straight averaging is applied during calibration.

- 3. Enter test weight value for the first calibration point using the numeric keyboard.
- 4. When the display is correct, press the ENT key. The display will read *CAL* briefly. The value of the last calibration point entered will then appear with a flashing display prompt  $L_{-}$  indicating the next calibration point to be entered (Lb, Lc, Ld, or Le).
- 5. Recheck Steps 2, 3 and 4 for Lb, Lc, Ld, and Le with the appropriate test weights.
- 6. Recheck the zero weight by emptying the scale.

#### NOTE: AZM is off during calibration. Dead load display provides signal reference.

- 7. When complete, open all switches on SW1.
- 8. Re-install faceplate bracket and tighten the knurled fasteners. Seal the unit if used in a legal-for-trade application.

### **Calculations Example**

Capacity = 200,000 lb x 20 lb

Number of graduations =  $200,000 \div 20 = 10,000$ 

Configuration:

- Parameter 1 = 100 (10,000 graduations)
- Parameter 2 = 20 (resolution)
- Parameter 3 = 0 (no decimal point)

### **Other Factors to Note**

AZM/PAZ: 1.9% x 200,000 = 3800 lb

Overrange: 103% x 200,000 = 206,000 lb

Minimum calibrated load: 10% x 200,000 = 20,000 lb

### Analog Sensitivity

Analog signal input range: 0.7 to 3.2 mV/V

Analog signal sensitivity:  $0.3 \,\mu V$ /graduations at 20,000

For H-44 requirements, use a factor of 4 (1.2  $\mu$ V/grad). If the lower signal range is used for calibration, the indicator may fail acceptance testing with 0.3  $\mu$ V/grad.

**NOTE:** Check for a minimum live load of 12 mV for 10,000 graduations. If less than 12 mV, increase the number of graduations accordingly.

# 5.0 Normal Weighing Mode Operations

This section provides the operator with a description of front panel key functions and associated annunciators (LEDs) used to operate the IQ 700IS in the normal weighing mode.

After the unit has been configured and calibrated, the unit is then placed in the weighing or normal weighing mode (SW 1-1 through SW 1-4 open). In this mode, the weight indicator displays live weight data that is presently on the scale.

# 5.1 Display Test

The display check and EPROM verification are used to test the indicator LED.

# 5.1.1 Display Check

Observe the display when power is first applied to the indicator. All six indicator LEDs (Zero, Net, Gross, lb, kg, and Motion) should be turned on and each seven segment display, with its associated decimal point, will advance across the display field, allowing the operator to check for any missing segments or decimal points.

# 5.1.2 EPROM Verification

Upon completion of the display check an EP. 49.x momentarily appears on the display. This value indicates to the operator the current EPROM that has been installed in the IQ 700IS. The IQ 700IS operates with an EPROM family group KDA 49.x (x is the version).

# 5.2 LED Annunciators

Table 5-1 shows the display panel annunciator and the definitions of the annunciator.

| Annunciator | Annunciator Definition                                                                                            |
|-------------|----------------------------------------------------------------------------------------------------|
| ZERO        | On when gross weight data is within $\pm 1/4$ graduation of the center of zero                                    |
| NET         | On when indicator is in net weighing mode                                                                         |
| GROSS       | On when indicator is in gross weighing mode                                                                       |
| lb/kg       | Shows units of displayed weight data                                                                              |
| MOTION      | On when display data is changing by the<br>number of graduations selected in Parameter 9<br>in configuration mode |

Table 5-1. Annunciator Definitions

# 5.3 Function Keys

Table 5-2 describes the various functions of the IQ 700IS keys.

| Кеу                 | Functional Description                                                                                                    |
|---------------------|----------------------------------------------------------------------------------------------------|
| ZERO                | Rezeroes scale if the gross weight is within the band of zero selected in the configuration mode (1.9% or full scale)                                                                                                    |
| <u>GROSS</u><br>NET | Selects the desired weight data to be viewed (GROSS or NET). The gross and net LED annunciators indicate which display mode is active.                                                                                                    |
| TARE                | When used in the gross mode, the indicator<br>will acquire the tare value and automatically<br>shift to the net display mode. If a tare<br>acquisiton is negative or the weight data is in<br>motion, the indicator remains in the present<br>mode and no tare is performed. |
| UNIT                | If the indicator is set up to perform lb/kg conversion, this key toggles weight data between its calibrated base weight unit in lb to kg units. The lb and kg annunciator LEDs indicate which units are displayed.                                                           |
| PRINT               | Issues a demand print command to the serial output.                                                                                                    |

Table 5-2. Function Key Description

# 5.4 Gross/Tare/Net Weighing Operations

In normal mode, the IQ 700IS displays gross, tare, or net weights using the LED annunciators to indicate scale status and the type of weight value displayed.

## 5.4.1 Display Mode on Power Up

When the IQ 700IS is initially powered up, the display automatically appears in the gross mode.

## 5.4.2 ZERO Key Function

If the gross weight zero is within the zero band, press the zero key. There are various things that would make invalid zero conditions. They are:

- Gross weight data above the defined zero band
- Gross weight data in motion
- Overload/underload condition

### 5.4.3 TARE Key Function

If the tare acquisition is greater than zero (+1/2) graduation), set the display to the net mode and apply the new tare.

If the tare acquisition is negative or in motion, the indicator stays in the current mode and no tare is performed.

### 5.4.4 Overload and Underrange Conditions

Overload conditions occur when the weight exceeds the selected scale capacity by greater than 105%, or overload may indicate a defective load cell or load cell simulator input.

**NOTE**: If the indicator is configured for legal-for-trade (PTZ = 2%), overload occurs at 103% of full scale capacity if push-to-zero has already captured 2% of full scale (105% minus 2% = 103%).

Underload conditions will occur when scale input is greater than -400 grads, or underload may indicate a defective load cell or load cell simulator input. Figure 5-1 shows the indicator display associated with over and underrange conditions.

See Section 6.1 on page 24 for information about additional error messages.

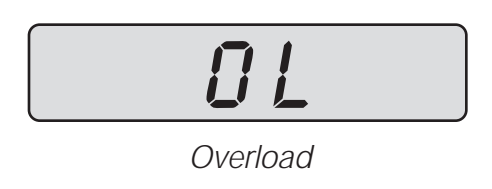

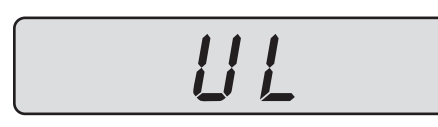

Underrange

Figure 5-1. Overload and Underrange Error Displays

## 5.4.5 Lb/Kg Conversion

When Parameter 10 in the configuration mode is set to Con (conversion), pressing the unit key toggles the weight display units from lb (calibrated base units) to kg units (converted units from base weight data) and vice versa.

# 5.5 Fixed Tare Entry

Do the following to enter a fixed tare entry through the front panel:

- 1. From normal weighing mode, press GROSS/ NET to place unit in net mode.
- 2. Using the front panel numeric keys, key in the desired tare weight. If the displayed tare value is correct, press the Enter (ENT) key. Press the Clear Entry (CE) key to clear an incorrect value.

Both auto and fixed tare values can be recalled by pressing the TARE RECALL key. The flashing LED on the TARE RECALL key indicates that the unit is displaying the current tare value.

# 5.6 Serial Output

There are two ways in which the user can issue the print command:

• Pressing the local PRINT key or issuing a serial print command (unit must be set up for bidirectional serial communication).

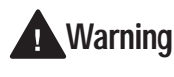

An intrinsic safety barrier must be installed in the system before using serial I/O functions.

## 5.6.1 Serial Data Formats

Serial data is transmitted in ASCII-compatible format and consists of the following:

- One start bit
- Seven data bits
- One parity bit (odd)
- One stop bit

| Character         | Description                                                                                                    |
|-------------------|----------------------------------------------------------------------------------------------------|
| <stx></stx>       | Non-recording "start of text" character                                                                                                    |
| <pol></pol>       | Polarity sign; space for positive data, minus (-) for negative data                                                                                                    |
| <data></data>     | Seven-digit numeric data field including decimal point or fixed (dummy) zero when selected. Leading zero suppression with leading zeroes transmitted as space characters.                                                                     |
| <id data=""></id> | Six-digit numeric data field with no decimal point and no leading zeroes.                                                                                                    |
| <id></id>         | Two character label field for identification (ID)                                                                                                    |
| <no></no>         | Three ASCII character label field for Identification Number (NO)                                                                                                    |
| <sp></sp>         | Space character                                                                                                    |
| <lb kg=""></lb>   | Two-character data field identification for weighing units in demand mode:<br>Weight in lb = $\langle LB \rangle$<br>Weight in kg = $\langle KG \rangle$                                                                                      |
| <l k=""></l>      | One-character data field identification for weighing in continuous mode:<br>Weight in $lb = \langle L \rangle$<br>Weight in kg = $\langle K \rangle$                                                                                          |
| <gr nt=""></gr>   | Two-character data field identification for weighing mode in demand mode:<br>Gross mode = <gr><br/>Net mode = <nt></nt></gr>                                                                                                    |
| <g n=""></g>      | One-character data field identification for continuous output mode:<br>Gross mode = <g><br/>Net mode = <n></n></g>                                                                                                    |
| <p></p>           | Print command                                                                                                    |
| <cr></cr>         | Carriage return (message terminator)                                                                                                    |
| <cr lf=""></cr>   | Two-character data field: carriage return followed by line feed; used in both transmission modes to indicate end of message                                                                                                    |
| <stat></stat>     | One-character data field identification in continuous mode, used to indicate the status of the indicator display.<br>Characters are listed in order of priority: higher priority status characters override lower priority status characters. |
| NOTE: Brad        | cket delimiters (< and >) are shown for clarity only; delimiters are not sent in the serial data stream.                                                                                                    |

# Table 5-3 lists characters used in the IQ 700IS serial data string.

 Table 5-3.
 Serial Data Character Descriptions

### **Status Character Definitions**

The status character (<STAT>) provides information to the receiving device about the current indicator operation. Table 5-4 shows the status characters returned by the IQ 700IS indicator.

| Status Characters                                     | Description                 |
|-------------------------------------------------------|-----------------------------|
| <d> (44H)</d>                                         | Digital calibration mode    |
| <a> (41H)</a>                                         | Analog calibration mode     |
| <i> (49H)</i>                                         | Invalid data                |
| <o> (4FH)</o>                                         | Over or under range         |
| <m> (4DH)</m>                                         | Scale in motion             |
| <x> (58H)</x>                                         | Setpoint 1 displayed *      |
| <y> (59H)</y>                                         | Setpoint 2 displayed *      |
| <z> (5AH)</z>                                         | Tare recall data displayed  |
| <sp> (20H)</sp>                                       | Normal display (valid data) |
| * Setpoint support is not enabled for this indicator. |                             |

Table 5-4. Status Data Character Descriptions

#### NOTES:

- Response data (*xxxxx*) is six characters with no decimal point, seven with decimal point. Leading zeroes are shown as space characters.
- Invalid data requests or entries are responded to with an echo of valid portion and the letter I indicating the invalid portion.

#### 5.6.2 Demand Mode versus Continuous Data Output

Demand mode is used to interface with printers and requires a manual Print command from the front panel to initiate the output data. To comply with legal-for-trade regulations, demand output data is inhibited during the following conditions:

- Scale in motion
- Positive overload
- Negative overload
- Negative gross weight displayed
- Unit in display check mode
- Other display modes

# **NOTE:** In legal-for-trade applications, the Motion Detection Parameter (Parameter 9) must be turned ON.

In demand mode, the operator may choose to print Gross/Tare/Net when in net mode. If the serial port is set to Print on Demand mode, the format is:

<STX><POL><DATA><SP><LB/KG><SP><GR/NT> <SP><CR><LF>

## **Demand Print with Identification Number**

In normal mode, the demand print output data can be labeled with a six-digit ID number. To print label data, the operator must enter six digits (maximum) using the numeric keys (no leading zeroes), then press the **PRINT** key. The format to set demand print with ID number is:

<STX><SP><SP><6DIGITS><SP><ID><SP><NO><CR> <LF><STX><POL><DATA><SP><LB/KG><SP> <GR/NT><SP><CR><LF>

#### **General Continuous Mode Output Data Format**

Continuous mode is used to interface to computers, scoreboards, and other remote devices requiring constant data updating. Continuous mode transmission occurs at the end of each display update.

<STX><POL><DATA><L/K><G/N><STAT><CR><LF>

### Downloading/Recall of Fixed Tare

```
The format to fixed tare data entry (see Table 5-5) is:
```

<FE>(XXXXXX)<CR>

The format with unit echo (see Table 5-5) is:

<FR>(XXXXXX)<CR>

| Character | Identification Definition                                                                                                    |
|-----------|----------------------------------------------------------------------------------------------------|
| <,>       | Bracket delimiters are not sent                                                                                                    |
| SE        | Setpoint entry (53H, 45H)                                                                                                    |
| SR        | Setpoint recall (53H, 52H)                                                                                                    |
| FE        | Fixed tare entry (46H, 45H)                                                                                                    |
| FR        | Fixed tare recall (46H, 45H)                                                                                                    |
| п         | Setpoint parameter 0-6                                                                                                    |
| (         | Data opening parenthesis (28H)                                                                                                    |
| )         | Data closing parenthesis (29H)                                                                                                    |
| CR        | Command terminator (0DH)                                                                                                    |
| XXXXXX    | DATA characters must be six or less including decmal point if configured: 999999 or 999.99.<br>Space and polarity characters can not be used in fixed tare data entry. |

Table 5-5. Data String Characters

# 6.0 Appendix

# 6.1 Error Messages

The IQ 700IS indicator provides a number of error and status messages. When an error occurs, the message is shown on the indicator LCD display. Table 6-1 lists these messages and their meanings.

| Error Message | Description                            | Solution                                                     |  |  |
|---------------|----------------------------------------|--------------------------------------------------------------|--|--|
| Err1          | Loss of configuration                  | Reconfigure                                                  |  |  |
| Err1a         | Loss of option configuration           |                                                              |  |  |
| Err1b         |                                        |                                                              |  |  |
| Err1c         |                                        |                                                              |  |  |
| Err2          | Loss of zero calibration               | Recalibrate                                                  |  |  |
| Err3          | Loss of span calibration               |                                                              |  |  |
| Err5          | Loss of auto tare                      | Acquire tare                                                 |  |  |
| Err6          | Loss of auto zero                      | Acquire zero                                                 |  |  |
| Err9          | Not in span calibration                | Program span value before entering                           |  |  |
| Err 10H       | Input > 3.3 mV/V at full scale         | Recalibrate span to set full scale in the range 0.4–3.3 mV/V |  |  |
| Err 10L       | Input < 0.4 mV/V at full scale         |                                                              |  |  |
| Err 10P       | PTZ (push to zero) > 2%                | Perform zero calibration                                     |  |  |
| Err 10–       | PTZ > weight used for span calibration |                                                              |  |  |
| OL            | Gross overload                         | Check load cell wiring                                       |  |  |
| UL            | Gross underrange                       |                                                              |  |  |
| CAL           | Calibration successful                 | _                                                            |  |  |

Table 6-1. IQ 700IS Error Messages

# 6.2 ASCII Character Chart

| Control | ASCII | Dec | Hex | ASCII | Dec | Hex | ASCII | Dec | Hex | ASCII | Dec | Hex |
|---------|-------|-----|-----|-------|-----|-----|-------|-----|-----|-------|-----|-----|
| Ctrl-@  | NUL   | 00  | 00  | space | 32  | 20  | @     | 64  | 40  | `     | 96  | 60  |
| Ctrl-A  | SOH   | 01  | 01  | !     | 33  | 21  | Α     | 65  | 41  | a     | 97  | 61  |
| Ctrl-B  | STX   | 02  | 02  | "     | 34  | 22  | В     | 66  | 42  | b     | 98  | 62  |
| Ctrl-C  | ETX   | 03  | 03  | #     | 35  | 23  | C     | 67  | 43  | с     | 99  | 63  |
| Ctrl-D  | EOT   | 04  | 04  | \$    | 36  | 24  | D     | 68  | 44  | d     | 100 | 64  |
| Ctrl-E  | ENQ   | 05  | 05  | %     | 37  | 25  | Е     | 69  | 45  | e     | 101 | 65  |
| Ctrl-F  | ACK   | 06  | 06  | &     | 38  | 26  | F     | 70  | 46  | f     | 102 | 66  |
| Ctrl-G  | BEL   | 07  | 07  | ,     | 39  | 27  | G     | 71  | 47  | g     | 103 | 67  |
| Ctrl-H  | BS    | 08  | 08  | (     | 40  | 28  | Н     | 72  | 48  | h     | 104 | 68  |
| Ctrl-I  | HT    | 09  | 09  | )     | 41  | 29  | Ι     | 73  | 49  | i     | 105 | 69  |
| Ctrl-J  | LF    | 10  | 0A  | *     | 42  | 2A  | J     | 74  | 4A  | j     | 106 | 6A  |
| Ctrl-K  | VT    | 11  | 0B  | +     | 43  | 2B  | K     | 75  | 4B  | k     | 107 | 6B  |
| Ctrl-L  | FF    | 12  | 0C  | ,     | 44  | 2C  | L     | 76  | 4C  | 1     | 108 | 6C  |
| Ctrl-M  | CR    | 13  | 0D  | -     | 45  | 2D  | М     | 77  | 4D  | m     | 109 | 6D  |
| Ctrl-N  | SO    | 14  | 0E  |       | 46  | 2E  | N     | 78  | 4E  | n     | 110 | 6E  |
| Ctrl-O  | SI    | 15  | OF  | /     | 47  | 2F  | 0     | 79  | 4F  | 0     | 111 | 6F  |
| Ctrl-P  | DLE   | 16  | 10  | 0     | 48  | 30  | Р     | 80  | 50  | р     | 112 | 70  |
| Ctrl-Q  | DC1   | 17  | 11  | 1     | 49  | 31  | Q     | 81  | 51  | q     | 113 | 71  |
| Ctrl-R  | DC2   | 18  | 12  | 2     | 50  | 32  | R     | 82  | 52  | r     | 114 | 72  |
| Ctrl-S  | DC3   | 19  | 13  | 3     | 51  | 33  | S     | 83  | 53  | s     | 115 | 73  |
| Ctrl-T  | DC4   | 20  | 14  | 4     | 52  | 34  | Т     | 84  | 54  | t     | 116 | 74  |
| Ctrl-U  | NAK   | 21  | 15  | 5     | 53  | 35  | U     | 85  | 55  | u     | 117 | 75  |
| Ctrl-V  | SYN   | 22  | 16  | 6     | 54  | 36  | V     | 86  | 56  | v     | 118 | 76  |
| Ctrl-W  | ETB   | 23  | 17  | 7     | 55  | 37  | W     | 87  | 57  | w     | 119 | 77  |
| Ctrl-X  | CAN   | 24  | 18  | 8     | 56  | 38  | X     | 88  | 58  | x     | 120 | 78  |
| Ctrl-Y  | EM    | 25  | 19  | 9     | 57  | 39  | Y     | 89  | 59  | у     | 121 | 79  |
| Ctrl-Z  | SUB   | 26  | 1A  | :     | 58  | 3A  | Z     | 90  | 5A  | Z     | 122 | 7A  |
| Ctrl-[  | ESC   | 27  | 1B  | ;     | 59  | 3B  | ]     | 91  | 5B  | {     | 123 | 7B  |
| Ctrl-\  | FS    | 28  | 1C  | <     | 60  | 3C  | \     | 92  | 5C  |       | 124 | 7C  |
| Ctrl-]  | GS    | 29  | 1D  | =     | 61  | 3D  | ]     | 93  | 5D  | }     | 125 | 7D  |
| Ctrl-^  | RS    | 30  | 1E  | >     | 62  | 3E  | ^     | 94  | 5E  | ~     | 126 | 7E  |
| Ctrl    | US    | 31  | 1F  | ?     | 63  | 3F  | _     | 95  | 5F  | DEL   | 127 | 7F  |

Table 6-2. ASCII Character Chart

# 6.3 Specifications

#### Power

Power Input

nput Intrinsically safe power supply (7.5 VDC output) or optional 6 VDC battery

Up to 45 mV

5 VDC, fixed

remote sensing

expanded

Gross

delay

Software,

60 mA (4 x 350  $\Omega$  load cells)

6-wire configuration with

10 000 dd (NTEP), 80 000

mode

configurable to  $\pm 0.5$  grads,  $\pm 1.0$  grads,  $\pm 3.0$  grads, or off Configurable to  $\pm 1.9\%$  or

Configurable to  $\pm 1$  or  $\pm 3$ 

grads; 1-second delay or no

with

0.7 mV/V to 3.2 mV/V

10 measurements/sec 1, 2, 5, 10, 20, 50, 100 0, 0.0, 0.00, 0.000, 0.0000

0.3 µV/graduation

100% of full scale

five-point linearization

### **Analog Specifications**

Full Scale Input Signal Load Cell Excitation Load Cell Current Load Cell Cabling

Analog Signal Input Range Analog Signal Sensitivity Resolution

| Measurement Rate    |  |
|---------------------|--|
| Display Increments  |  |
| Decimal Point       |  |
| AZM (Zero Tracking) |  |
|                     |  |
|                     |  |

PAZ and ATM Aperture

Motion Band

Calibration Method

### **Serial Communications**

Port 1 Full duplex 20 mA at 9600, 4800, 2400, 1200, 600, or 300 bps

**Operator Interface** 

| Display      | 6-digit LED display. 7-segment, .6 in (15<br>mm) digits                                                                                                    |
|--------------|----------------------------------------------------------------------------------------------------|
| Annunciators | Center of zero, Gross, Net, Motion, Ib/kg                                                                                                    |
| Keyboard     | 21-key flat membrane panel with 0–9<br>numeric keys, ENT (Enter), CE (Clear Entry),<br>ZERO, GROSS/NET, TARE, TARE RECALL,<br>PRINT, Ib/kg CONV, SP1, SP2, ON/OFF |

#### Environmental

| Operating Temperature | -10 to +40 °C (14 °F to 104 °F) |
|-----------------------|---------------------------------|
|-----------------------|---------------------------------|

### Enclosure

| Enclosure Dimensions | 9.0 in x 6.44 in x 4.0 in |  |  |
|----------------------|---------------------------|--|--|
|                      | 23 cm x 16 cm x 10 cm     |  |  |
|                      | See Figure 6-1 on page 27 |  |  |
| Rating/Material      | NEMA 4X, stainless steel  |  |  |
|                      |                           |  |  |

#### **Certifications and Approvals**

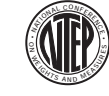

only:

optional

NTEP CoC Number Accuracy Class

89-023A299-010 III/III L *n<sub>max</sub>*: 10 000

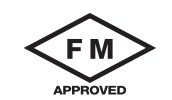

FM #0Z0AZ.AX

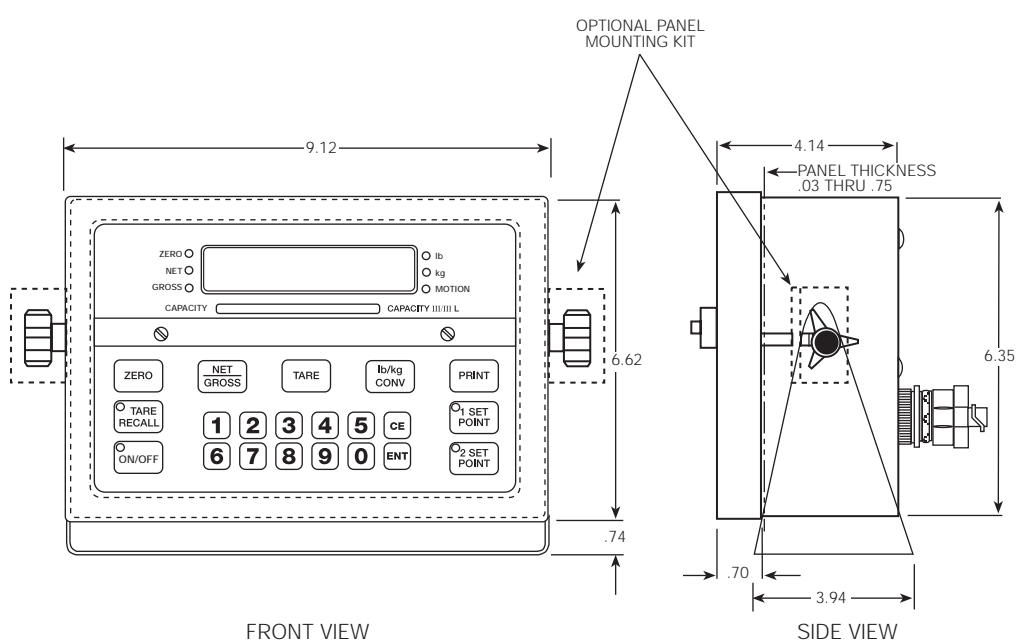

FRONT VIEW

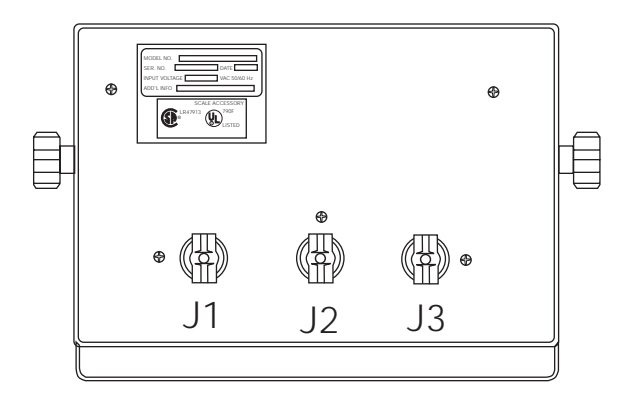

REAR VIEW

Figure 6-1. Standard Unit Dimensions

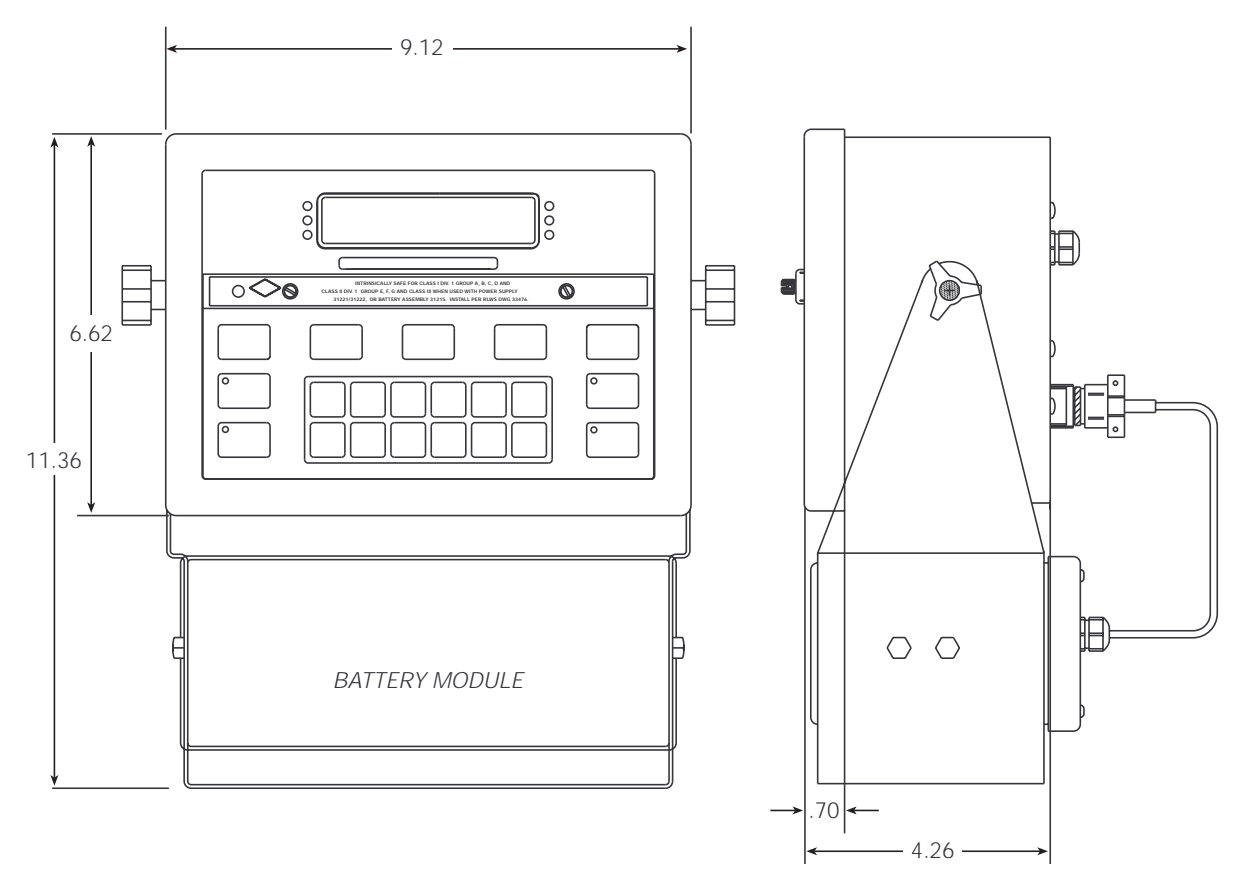

Figure 6-2. Battery-Powered Unit Dimensions

# **IQ 700IS Limited Warranty**

Rice Lake Weighing Systems (RLWS) warrants that all RLWS equipment and systems properly installed by a Distributor or Original Equipment Manufacturer (OEM) will operate per written specifications as confirmed by the Distributor/OEM and accepted by RLWS. All systems and components are warranted against defects in materials and workmanship for two years.

RLWS warrants that the equipment sold hereunder will conform to the current written specifications authorized by RLWS. RLWS warrants the equipment against faulty workmanship and defective materials. If any equipment fails to conform to these warranties, RLWS will, at its option, repair or replace such goods returned within the warranty period subject to the following conditions:

- Upon discovery by Buyer of such nonconformity, RLWS will be given prompt written notice with a detailed explanation of the alleged deficiencies.
- Individual electronic components returned to RLWS for warranty purposes must be packaged to prevent electrostatic discharge (ESD) damage in shipment. Packaging requirements are listed in a publication, *Protecting Your Components From Static Damage in Shipment*, available from RLWS Equipment Return Department.
- Examination of such equipment by RLWS confirms that the nonconformity actually exists, and was not caused by accident, misuse, neglect, alteration, improper installation, improper repair or improper testing; RLWS shall be the sole judge of all alleged non-conformities.
- Such equipment has not been modified, altered, or changed by any person other than RLWS or its duly authorized repair agents.
- RLWS will have a reasonable time to repair or replace the defective equipment. Buyer is responsible for shipping charges both ways.
- In no event will RLWS be responsible for travel time or on-location repairs, including assembly or disassembly of equipment, nor will RLWS be liable for the cost of any repairs made by others.

THESE WARRANTIES EXCLUDE ALL OTHER WARRANTIES, EXPRESSED OR IMPLIED, INCLUDING WITHOUT LIMITATION WARRANTIES OF MERCHANTABILITY OR FITNESS FOR A PARTICULAR PURPOSE. NEITHER **RLWS** NOR DISTRIBUTOR WILL, IN ANY EVENT, BE LIABLE FOR INCIDENTAL OR CONSEQUENTIAL DAMAGES.

**RLWS** AND BUYER AGREE THAT **RLWS'S** SOLE AND EXCLUSIVE LIABILITY HEREUNDER IS LIMITED TO REPAIR OR REPLACEMENT OF SUCH GOODS. IN ACCEPTING THIS WARRANTY, THE BUYER WAIVES ANY AND ALL OTHER CLAIMS TO WARRANTY.

SHOULD THE SELLER BE OTHER THAN RLWS, THE BUYER AGREES TO LOOK ONLY TO THE SELLER FOR WARRANTY CLAIMS.

NO TERMS, CONDITIONS, UNDERSTANDING, OR AGREEMENTS PURPORTING TO MODIFY THE TERMS OF THIS WARRANTY SHALL HAVE ANY LEGAL EFFECT UNLESS MADE IN WRITING AND SIGNED BY A CORPORATE OFFICER OF RLWS AND THE BUYER.

© 2000 Rice Lake Weighing Systems, Inc. Rice Lake, WI USA. All Rights Reserved.

RICE LAKE WEIGHING SYSTEMS • 230 WEST COLEMAN STREET • RICE LAKE, WISCONSIN 54868 • USA